## 經濟部工商憑證管理中心

# 安裝新版本跨平台網頁元件 (Mac)

中華電信股份有限公司數據通信分公司

109年07月製作

## 工商憑證管理中心『安裝新版本跨平台網頁元件』操作說明

本手冊以 Mac 作業系統示範。

示範安裝跨平台網頁元件版本:1.3.4.13。

元件最新版本以網站檔案為準。

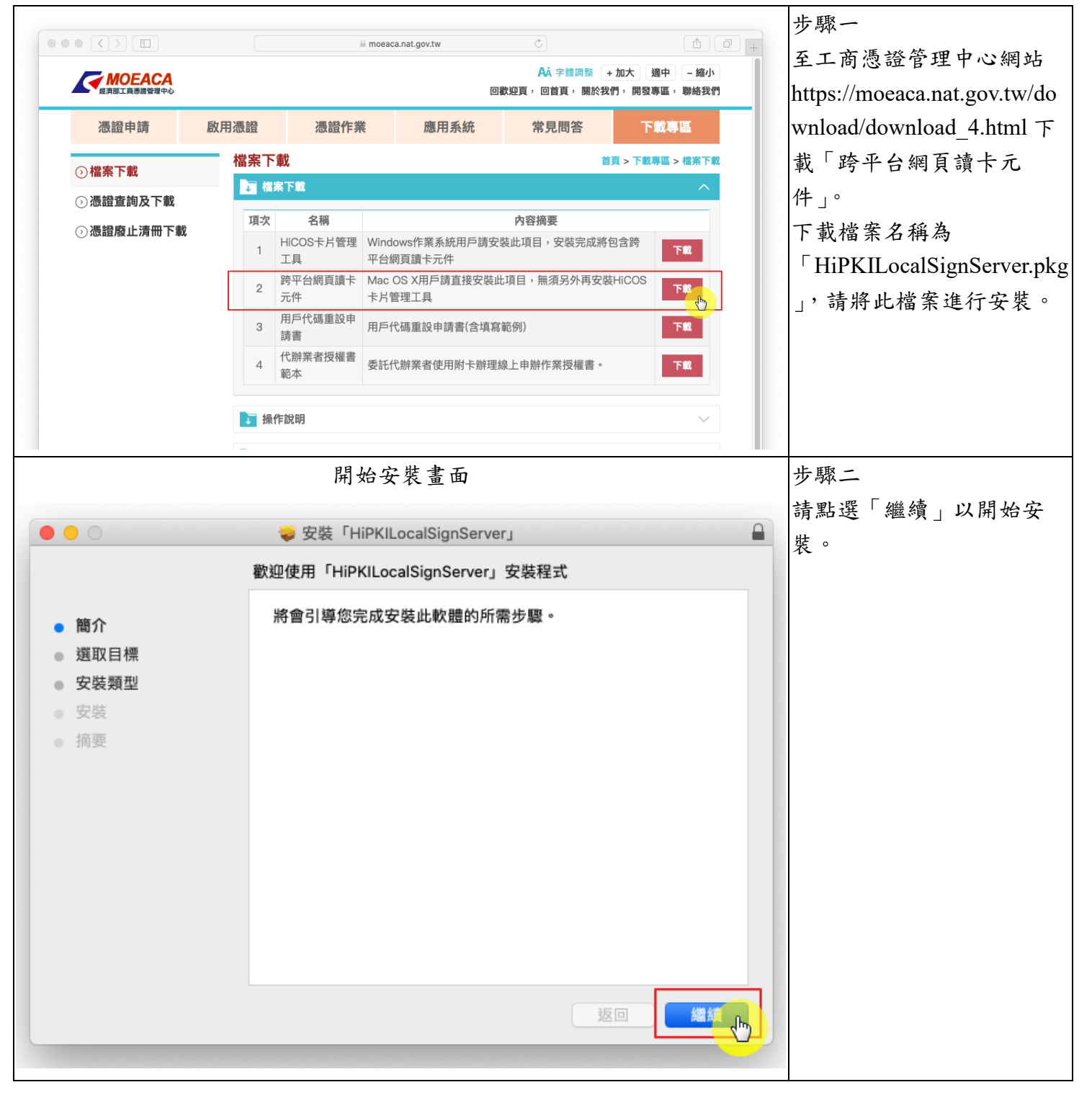

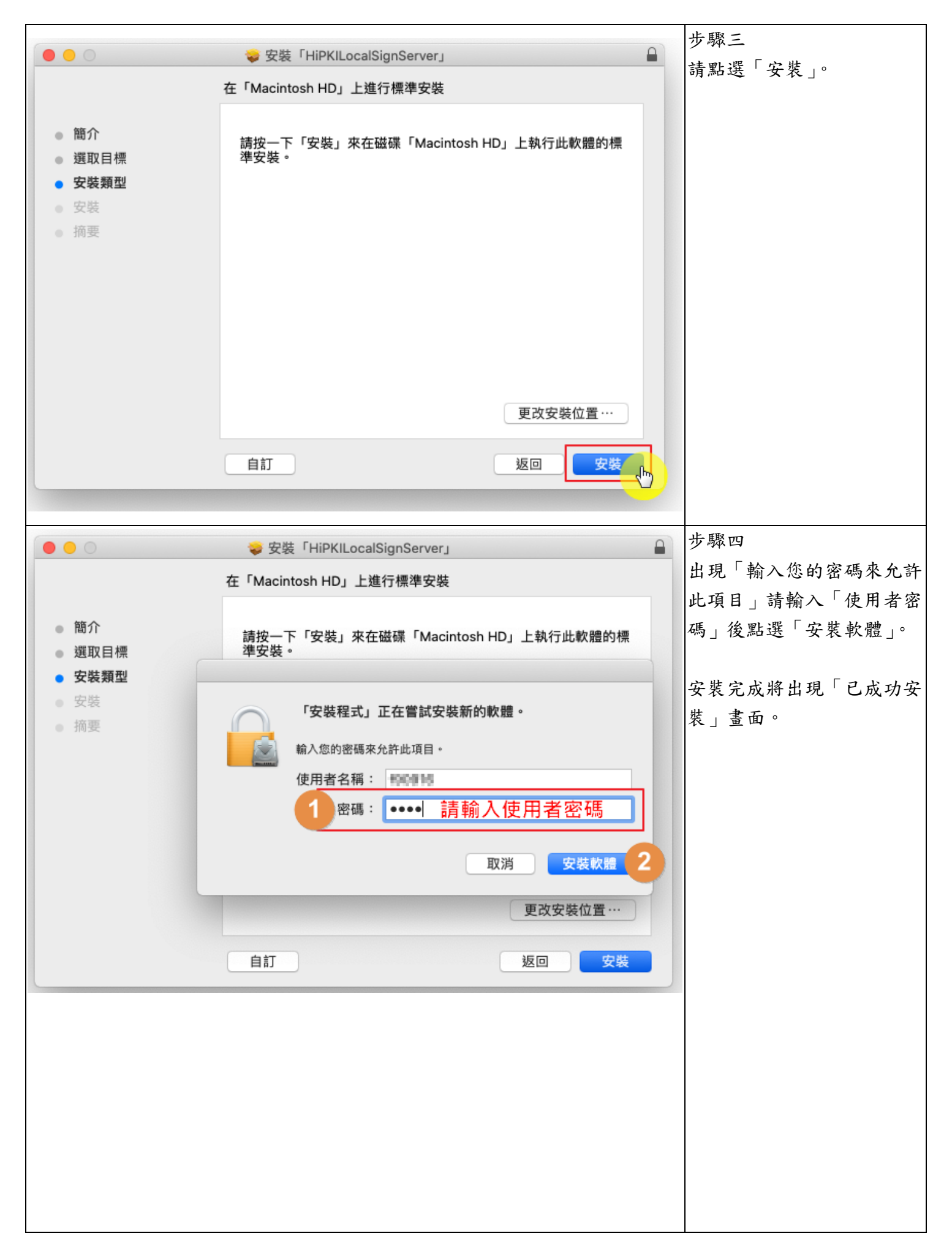

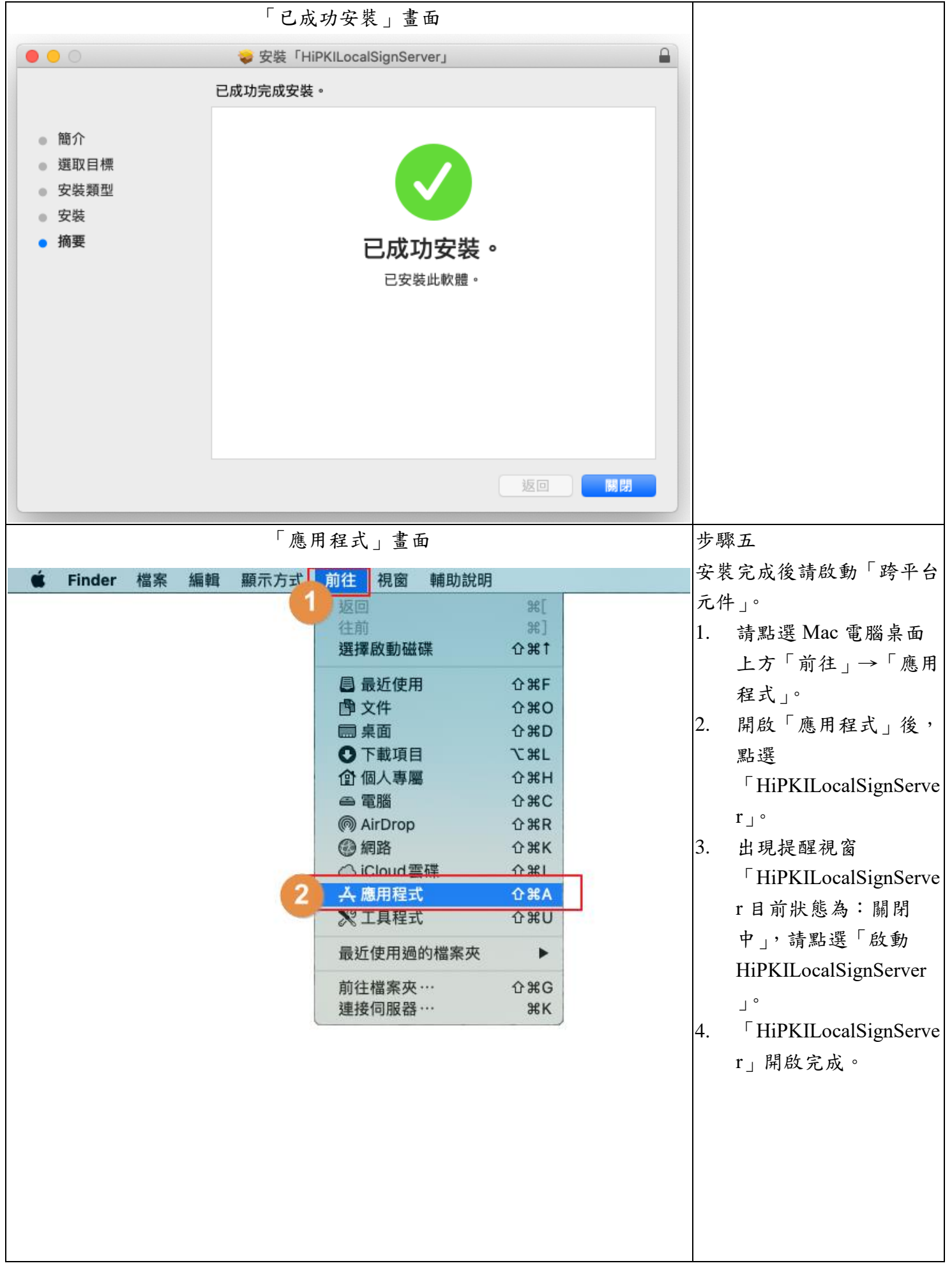

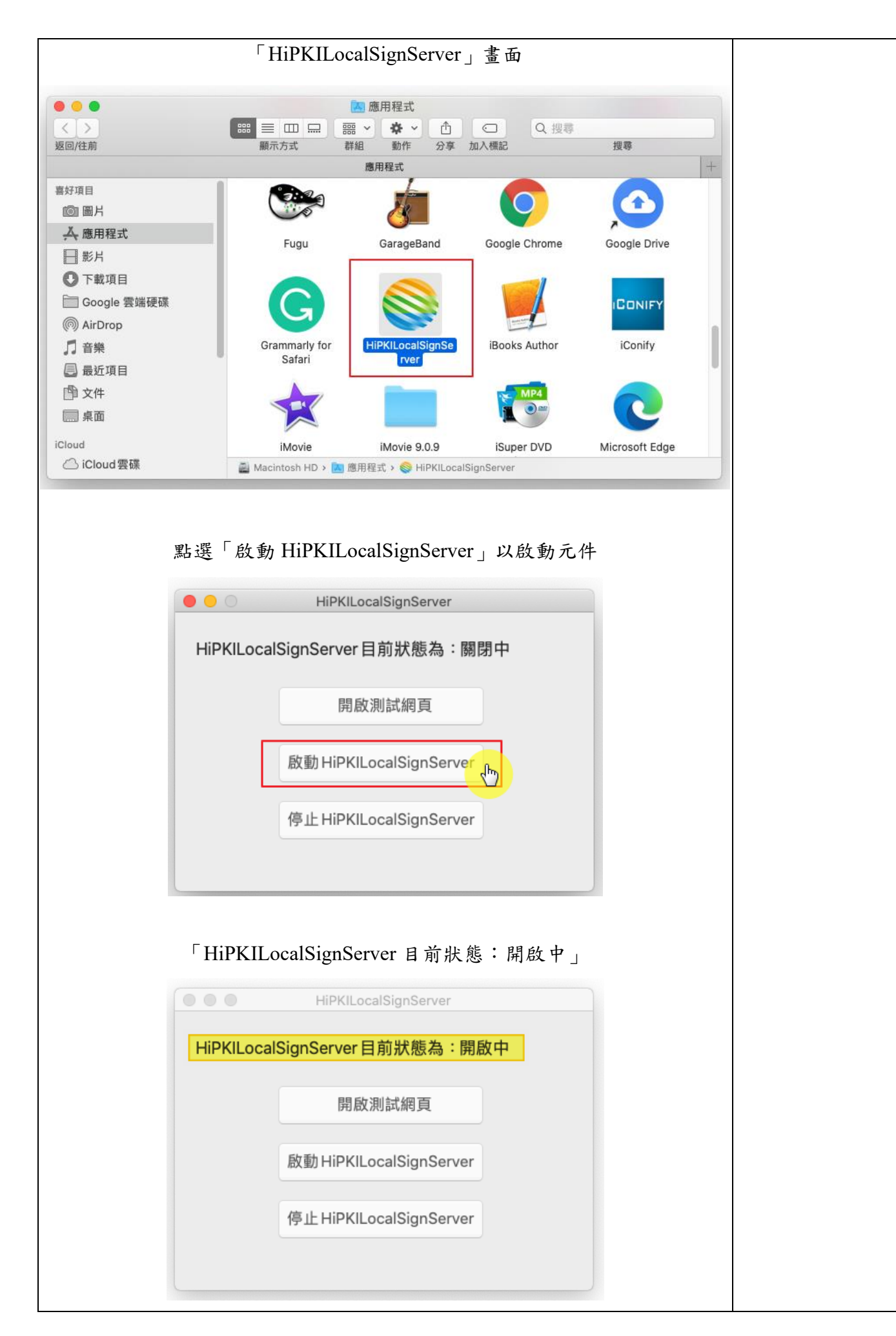

|             | HiPKILocalSignServer    |
|-------------|-------------------------|
| HiPKII ocal |                         |
|             | SignServer目前狀態為:開啟中     |
|             | 開啟測試網頁                  |
|             | 啟動 HiPKILocalSignServer |
|             | 停止HiPKILocalSignServer  |

### 「IC卡功能檢測」網頁,確認元件版本

|               |    | localhost C                                                         | <b>A</b> | đ | + |
|---------------|----|---------------------------------------------------------------------|----------|---|---|
|               | IC | C卡功能檢測                                                              |          |   |   |
| 檢測項目          | 結果 | 檢測內容                                                                |          |   |   |
| 1.作業系統及瀏覽器版本  | v  | OS: Mac OS X 10_15_6 x32; Browser: Safari 605.1.15                  |          |   |   |
| 2.已安裝元件版本     | v  | 1.3.4.13                                                            |          |   |   |
| 3.已安裝子元件版本    | v  | ListInfo.exe:1.0.2<br>HiPKISign.exe:1.0.8<br>HiPKIDecrypt.exe:1.0.2 |          |   |   |
| 4.PKCS#11版本資訊 | v  | CHT PKCS#11 3.0.3.30306, ver 3.003                                  |          |   |   |
| 5.選擇讀卡機及卡片    | X  |                                                                     |          |   |   |
| 6.輸入PIN碼並開始檢測 |    | 開始檢測                                                                |          |   |   |
| 7.簽章驗證測試      |    |                                                                     |          |   |   |
| 8.簽章憑證資訊      |    |                                                                     |          |   |   |
| 9.加密憑證資訊      |    |                                                                     |          |   |   |
| 重新開始檢測        |    | 重新開始檢測                                                              |          |   |   |

#### 此畫面代表尚未插入卡片,或讀卡機準備中但尚未抓取卡號

|   |               |        | localhost C                                                            | ≜ ₽ + |
|---|---------------|--------|------------------------------------------------------------------------|-------|
|   |               | ю      | C卡功能檢測                                                                 |       |
|   | 檢測項目          | 結<br>果 | 檢測內容                                                                   |       |
|   | 1.作業系統及瀏覽器版本  | V      | OS: Mac OS X 10_15_6 x32; Browser: Safari 605.1.15                     |       |
|   | 2.已安裝元件版本     | V      | 1.3.4.13                                                               |       |
|   | 3.已安裝子元件版本    | v      | ListInfo.exe: 1.0.2<br>HiPKISign.exe: 1.0.8<br>HiPKIDecrypt.exe: 1.0.2 |       |
| _ | 4.PKCS#11版本資訊 | v      | CHT PKCS#11 3.0.3.30306, ver 3.003                                     |       |
|   | 5.選擇讀卡機及卡片    | V      | Generic USB2.0-CRW 未插入卡片                                               |       |
| _ | 6.輸入PIN碼並開始檢測 |        | 開始檢測                                                                   |       |
|   | 7.簽章驗證測試      |        |                                                                        |       |
|   | 8.簽章憑證資訊      |        |                                                                        |       |
|   | 9.加密憑證資訊      |        |                                                                        |       |
|   | 重新開始檢測        |        | 重新開始檢測                                                                 |       |
|   |               |        |                                                                        |       |

步驟六 確認元件安裝版本。 及測試卡片是否可讀取,請 備妥讀卡機及工商憑證卡。 1. 點選「開啟測試網

- 頁」,將引導至「IC卡 功能檢測」網頁。
- 請取卡號後,請輸入工 商憑證卡 PIN 碼,以 完成後續檢測功能。

|               |    | localnost                                                           |  |
|---------------|----|---------------------------------------------------------------------|--|
|               | 10 | C卡功能檢測                                                              |  |
| 檢測項目          | 結果 | 檢測內容                                                                |  |
| 1.作業系統及瀏覽器版本  | v  | OS: Mac OS X 10_15_6 x32; Browser: Safari 605.1.15                  |  |
| 2.已安裝元件版本     | v  | 1.3.4.13                                                            |  |
| 3.已安裝子元件版本    | v  | ListInfo.exe:1.0.2<br>HiPKISign.exe:1.0.8<br>HiPKIDecrypt.exe:1.0.2 |  |
| 4.PKCS#11版本資訊 | v  | CHT PKCS#11 3.0.3.30306, ver 3.003                                  |  |
| 5.選擇讀卡機及卡片    | v  | Alcor Micro AU9520 卡號:[MT0000000 ] \$                               |  |
| 6.輸入PIN碼並開始檢測 |    | 開始檢測                                                                |  |
| 7.簽章驗證測試      |    |                                                                     |  |
| 8.簽章憑證資訊      |    |                                                                     |  |
| 9.加密憑證資訊      |    |                                                                     |  |
| 重新開始檢測        | 1  | 重新開始檢測                                                              |  |

|               | 10 | C卡功能檢測                                                                                                    |
|---------------|----|----------------------------------------------------------------------------------------------------|
| 檢測項目          | 結果 | 檢測內容                                                                                                    |
| 1.作業系統及瀏覽器版本  | v  | OS: Mac OS X 10_15_6 x32; Browser: Safari 605.1.15                                                                  |
| 2.已安裝元件版本     | v  | 1.3.4.13                                                                                                    |
| 3.已安裝子元件版本    | v  | ListInfo 輸入工商憑證PIN碼 ·<br>HiPKI 輸送「開始檢測」以完成後續檢測。                                                                     |
| 4.PKCS#11版本資訊 | v  | СНТ РКС                                                                                                    |
| 5.選擇讀卡機及卡片    | v  | Alcor                                                                                                    |
| 6.輸入PIN碼並開始檢測 | v  | 開始檢測                                                                                                    |
| 7.簽章驗證測試      | v  | 簽章驗證功能成功                                                                                                    |
| 8.簽章憑證資訊      | v  | 憑證主體:C=TW,O=++++++++++++++++++++++++++++++++++++                                                                    |
| 9.加密憑證資訊      | v  | 憑證主體:C=TW,O=<br>,serialNumber=<br>憑證序號:<br>憑證效期:自2019年11月14日 至 2024年11月14日<br>金鑰用途:keyEnciphermentIdataEncipherment |
| 重新開始檢測        |    | 重新開始檢測                                                                                                    |

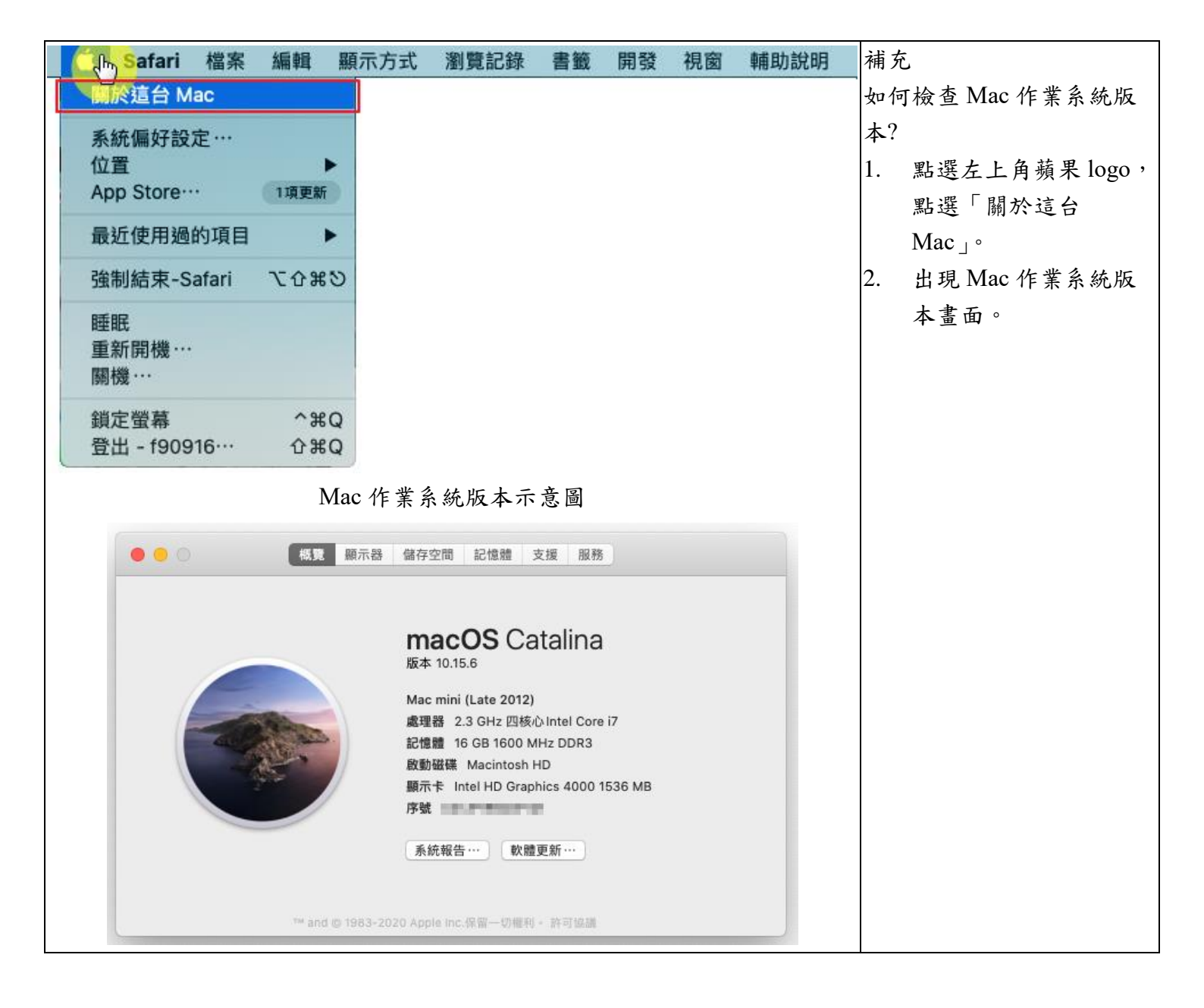